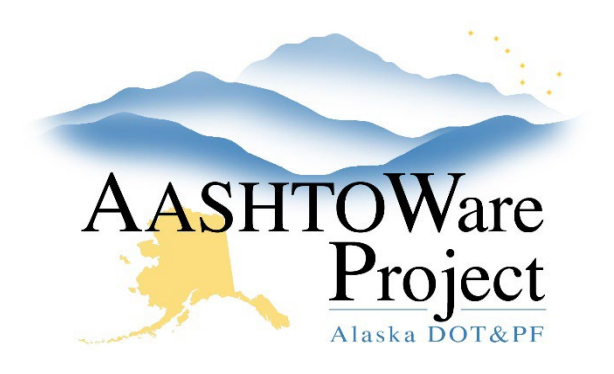

QUICK REFERENCE GUIDE:

# Modify a Rejected Payroll

## **Background:**

If the DOT&PF rejects a prime contractor's payroll, the contractor can either approve along with providing additional explanatory information or create a modification for correction. Subcontractors follow a similar process, but the prime contractor reviews their approved or modified payroll prior to agency review.

## Roles: CONTRACTORPAYROLL

## Navigation: View Payroll Status

#### **Unapproved Payrolls**

- 1. In the Unapproved Payrolls collapsible, enter the DOT Contract ID in the **Search** field.
- 2. Locate the payroll you want to review. Select the Contract link.
- 3. On the External Certified Payroll Status page, within the Transitions collapsible review each row the payroll changed status and any **Comments** entered. If this is a rejected payroll the agency user often inputs the reason for rejection in the transition comments. Review any **Exceptions** within the exception collapsible, these are also possible reasons for rejection. You can also select the **Component** Actions Menu and run the *Payroll Summary* report.
- 4. Determine whether this payroll record is correct and needs to be approved with an explanation for resubmission, or if this payroll is not correct and needs to be modified, re-signed and submitted.

## Resubmit a Rejected Payroll with no Changes

For Prime contractors, in cases where no modifications are required before resubmission (perhaps the payroll was mistakenly rejected or there was a clarification needed for the Agency to approve the payroll).

- 1. On the External Certified Payroll Status page, click the **Approve** button in the Transitions collapsible.
- 2. In the **Comments** field, type an explanation and/or clarification for the resubmission.
- 3. Click Save.

For Subcontractors when no changes are necessary before resubmission:

- 1. On the External Certified Payroll Status page, select the **Component** Actions Menu and click Return Certified Payroll.
- 2. In the **Comments** field, type an explanation and/or clarification for the resubmission.
- 3. Select the Return Certified Payroll.
- 4. A green **Certified Payroll Progression Successful** message bar should populate, and the DOT Status should be updated to under review.

### Modify a Rejected Payroll

If corrections are required prior to resubmission of a payroll the payroll must be modified. Once a modification has been made to the payroll the previous version will become read only.

If you need further assistance please contact your Module Admin Updated May 2024

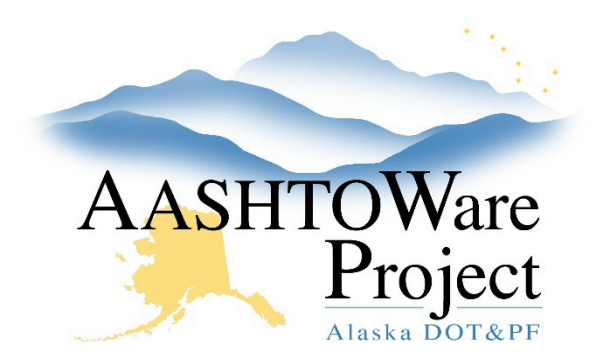

QUICK REFERENCE GUIDE:

# Modify a Rejected Payroll

- 1. If the payroll was entered using the payroll spreadsheet there is no requirement to use the payroll spreadsheet to make a correction. If it is a small correction, making it manually in AWP may be simpler. If you are using the Payroll Spreadsheet to make a modification:
  - a. Copy and rename the rejected weekly payroll spreadsheet.
  - b. Make the necessary corrections to the excel file and use the website <u>https://xml.aashtowareproject.org/spreadsheet/</u> to convert the spreadsheet to an XML file (See the *Convert Payroll to XML* QRG for more details).
  - c. In AWP, import and validate the XML payroll file (See the *Import and Validate* QRG for more details).
- 2. If correcting the error manually in AWP:
  - a. From the payroll record for correction, select the **Component** Actions Menu, and select the **Create Modification** task.
  - b. Fill-out the **Statement of Compliance**, check the box to **Acknowledge Compliance** and click **Save**.
  - c. Select the **Employee** quick link and make any necessary corrections.
- 3. Once the previous steps are completed, sign the payroll modification. Include a comment explaining the modification. (Refer to the *Sign a Payroll* QRG for more information).

## Next Steps:

In order to move payroll to the DOT Status, Under Agency Review, the Payroll must be signed. Follow the QRG: *Sign a Payroll*.